# Service Containers Tutorial

Shabaz Yousaf Cisco

April 2016

© 2013-2014 Cisco and/or its affiliates. All rights reserved.

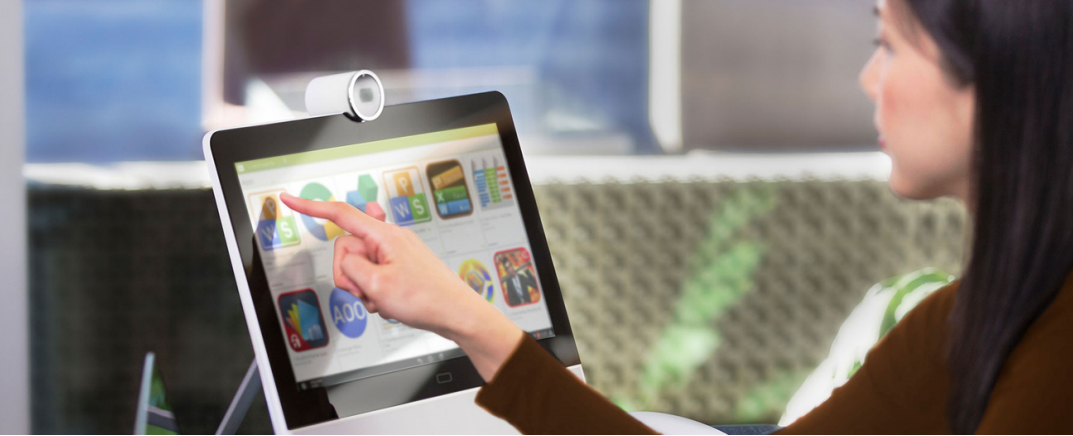

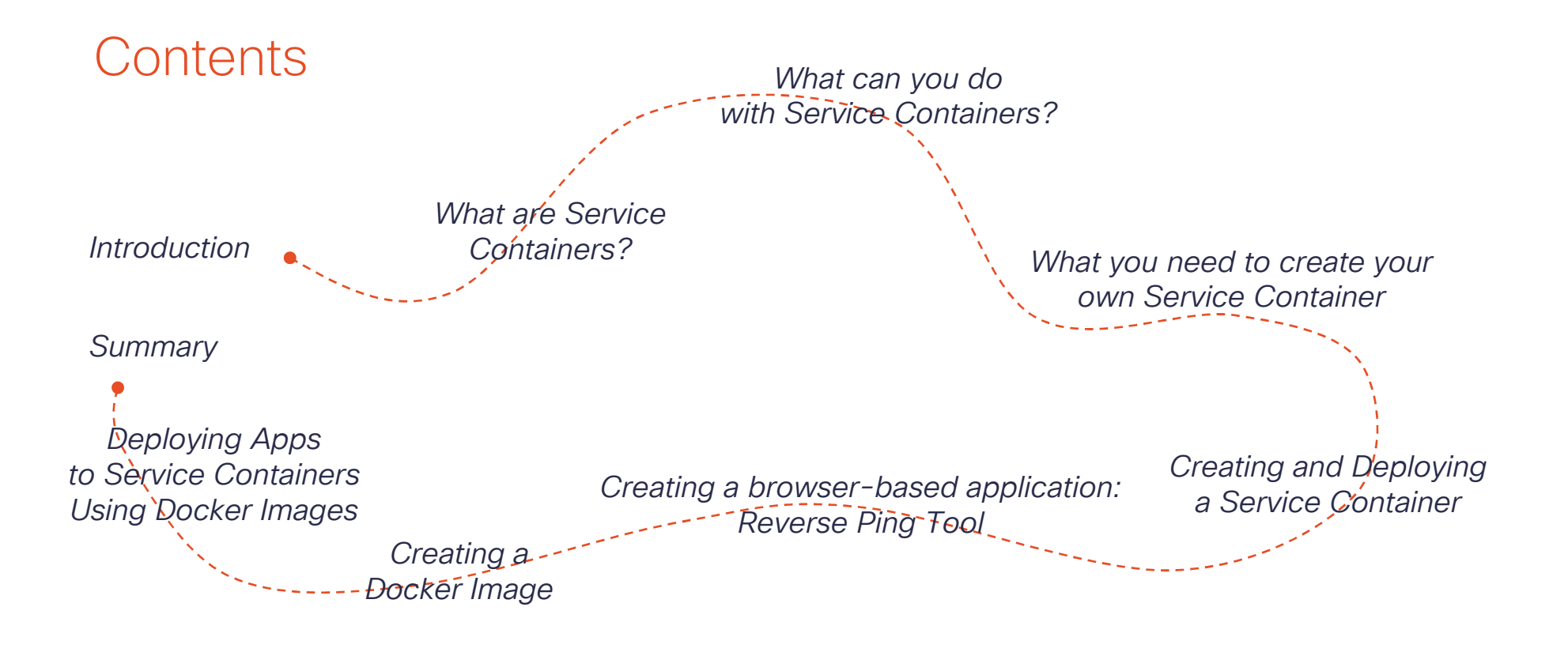

### Appendix: Service Container Troubleshooting Guide, Linux Quick Reference

### How to Use this Guide

### Service Containers Overview

One-hour overview about Service Containers, Benefits, and Packet Flow Learn How to Create and Deploy Service Containers

55GB of disk space and 16GB or more RAM is needed for your development environment

One full day to complete the tutorial

Learn How to Create Applications and Deploy using Docker

Use a pre-existing Ubuntu Services Container .ova file if you wish to save time and not create it

Applications can be directly written inside the Services Container if you don't have sufficient disk space and RAM to do it in a separate development environment

Half a day to complete the tutorial

# What are Service Containers?

© 2013-2014 Cisco and/or its affiliates. All rights reserved.

### **Brief Summary**

- All ISR 4000 series routers have spare CPU cores
- Full applications can run inside the router, inside virtual machines (VMs) with no impact to router performance
- Apps can be Cisco provided, partner or customer provided. They come as .ova files ready to be installed on the router
- The technology is called Cisco Service Containers

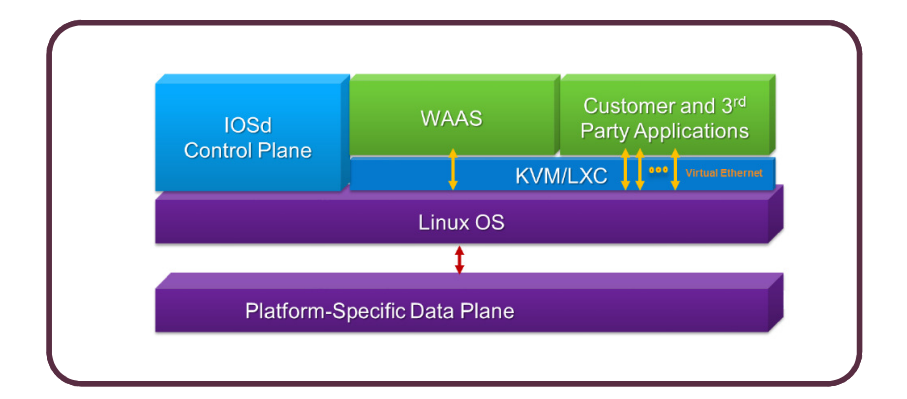

### ISR 4000 Series

|                                                     | 4321            | 4331          | 4351                                                                                                    | 4431          | 4451                   |
|-----------------------------------------------------|-----------------|---------------|----------------------------------------------------------------------------------------------------|---------------|------------------------|
| Scenario                                            | SOHO            | Small branch  | Small branch with                                                                                                    | Large branch  | Large branch with high |
|                                                     |                 |               | high compute                                                                                                    |               | compute requirements   |
|                                                     |                 |               | requirements or                                                                                                    |               | or expandability       |
|                                                     |                 |               | expandability                                                                                                    |               |                        |
| Size                                                | Desktop         | 1 RU          | 2 RU                                                                                                    | 1 RU          | 2 RU                   |
| Built-in routed interfaces                          | 2               | 3             | 3                                                                                                    | 4             | 4                      |
| NIM slots                                           | 2               | 2             | 3                                                                                                    | 3             | 3                      |
| SM-X slot capability                                | -               | Single width  | Double width (or 2 >                                                                                                    |               | Double width (or 2 x   |
|                                                     |                 |               | single width)                                                                                                    |               | single width)          |
| Throughput                                          | 100Mbps         | 300Mbps       | 400Mbps                                                                                                    | 1Gbps         | 2Gbps                  |
| Order Code                                          | ISR4321-        | ISR4331-AX/K9 | ) ISR4351-AX/K9                                                                                                    | ISR4431-AX/K9 | ISR4451-X-AX/K9        |
|                                                     | AX/K9           |               | <b>赤</b> 衣                                                                                                    |               |                        |
|                                                     |                 |               |                                                                                                    |               | 1                      |
|                                                     | -thefe Constant |               | disch and the first and the first and the fi |               |                        |
| -ili-<br>cis                                        |                 |               |                                                                                                    |               |                        |
|                                                     |                 |               |                                                                                                    |               | 7                      |
| 3-2014 Cisco and/or its affiliates. All rights rese | erved.          |               |                                                                                                    |               | Cisco Confidential     |

6

### Router Requirements

- All 4000 series are supported
- DRAM and Flash
  - Minimum 8GB DRAM
  - Flash must be greater than DRAM
- Storage options
  - NIM-SSD is supported on all 4000 series
  - NIM-HD is supported but SSD is recommended
  - mSATA SSD is internally supported on all 4300 series

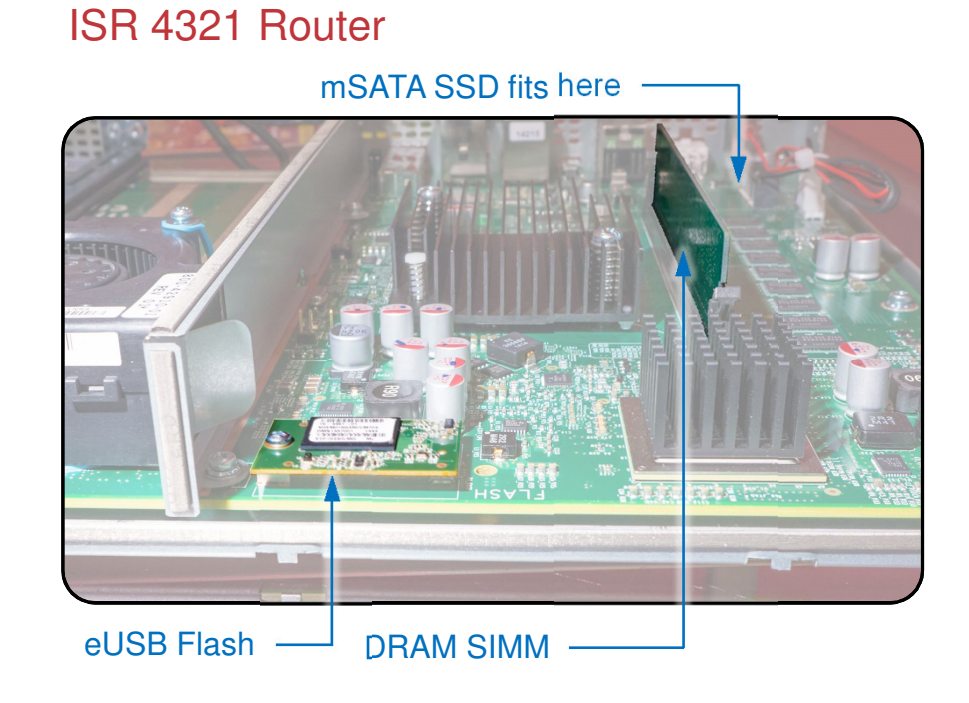

### Virtualization and Container Technologies

### KVM

- Full Type 2 Hypervisor
- Can run any guest OS; therefore offers the most flexibility
- Performance is good (uses Intel VT-x)
- KVM is supported on the ISR 4000 routers for use by customers and partners

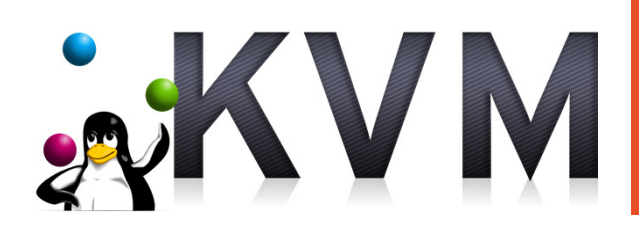

© 2013-2014 Cisco and/or its affiliates. All rights reserved.

## LXC

- Container for files; not a hypervisor
- Router Linux kernel is shared with apps; therefore considered less secure if unsigned apps were allowed to be run
- Very high performance
- LXC is only available for Cisco signed apps; not for customer apps

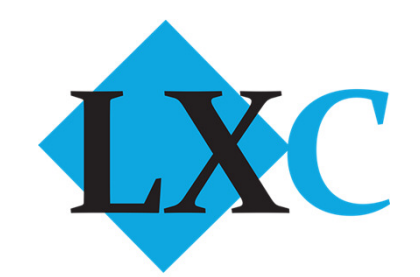

### Docker

- Container for files; not a hypervisor
- Applications (Docker Images) can be freely pushed onto Docker Hub or on a private server
- Very high performance
- Easy to download and run apps that are in Docker Images
- Not natively supported today (but can be run inside a KVM VM)

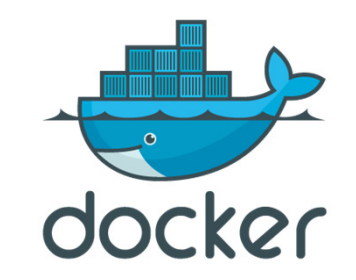

### ISR 4000 Series Architecture

- Multi-core architecture
- IOS-XE: Separated Control and Data Plane
- 1-3 Cores are Service Container Ready

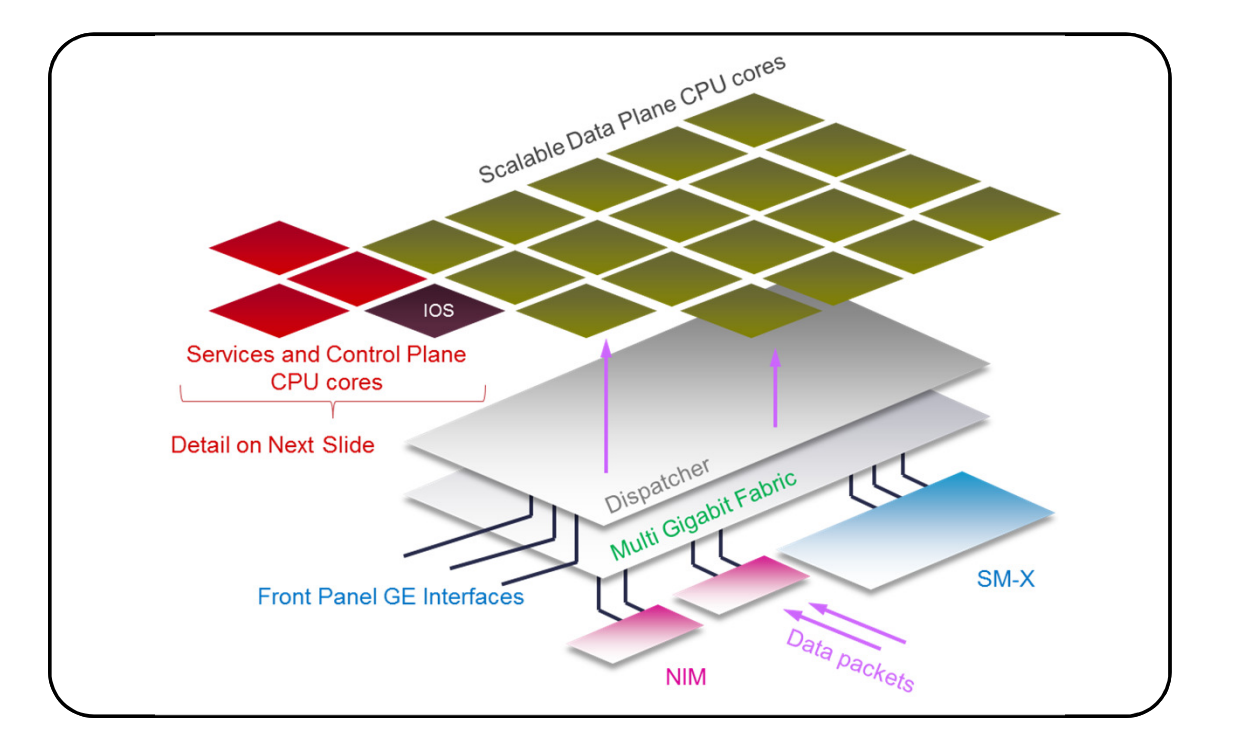

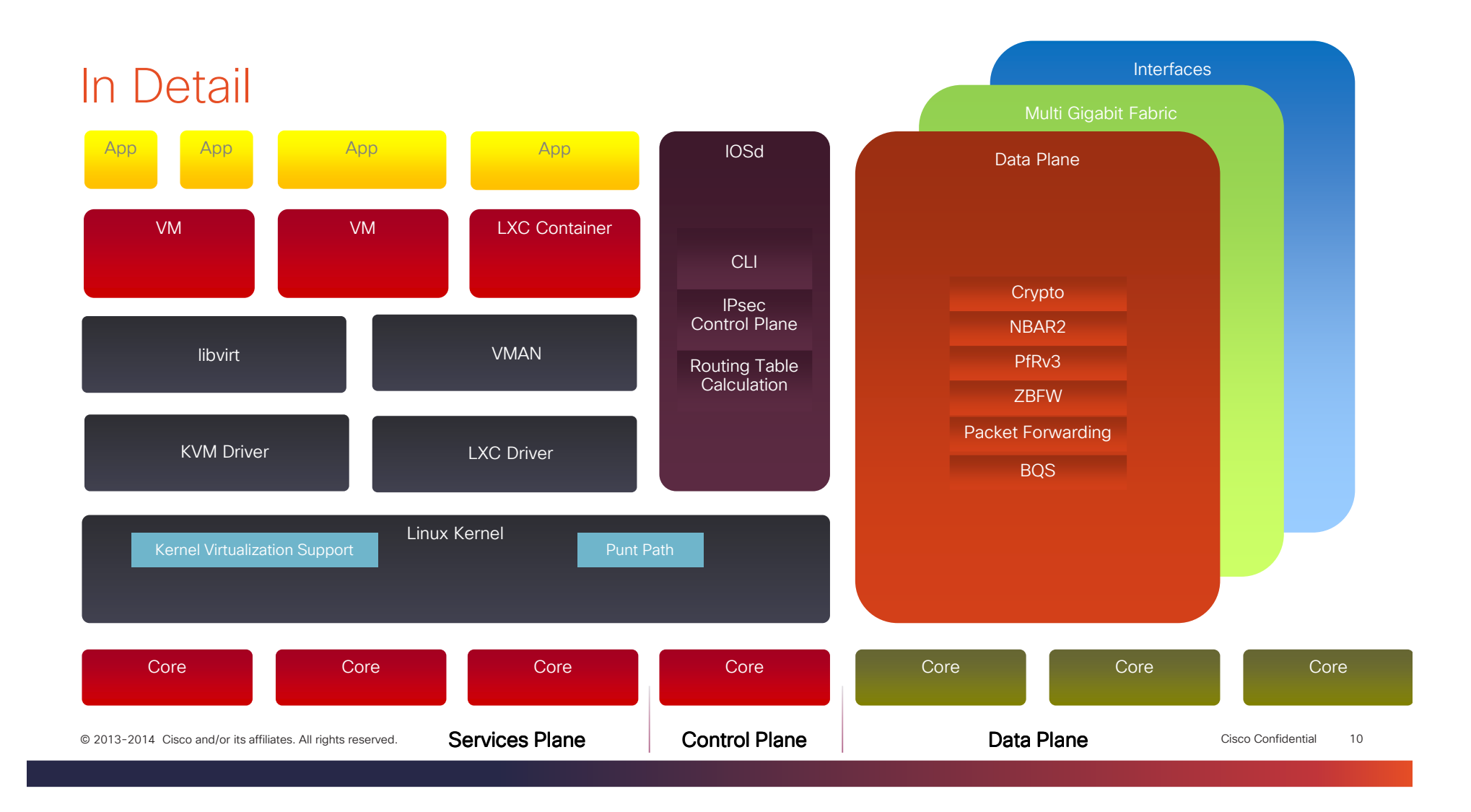

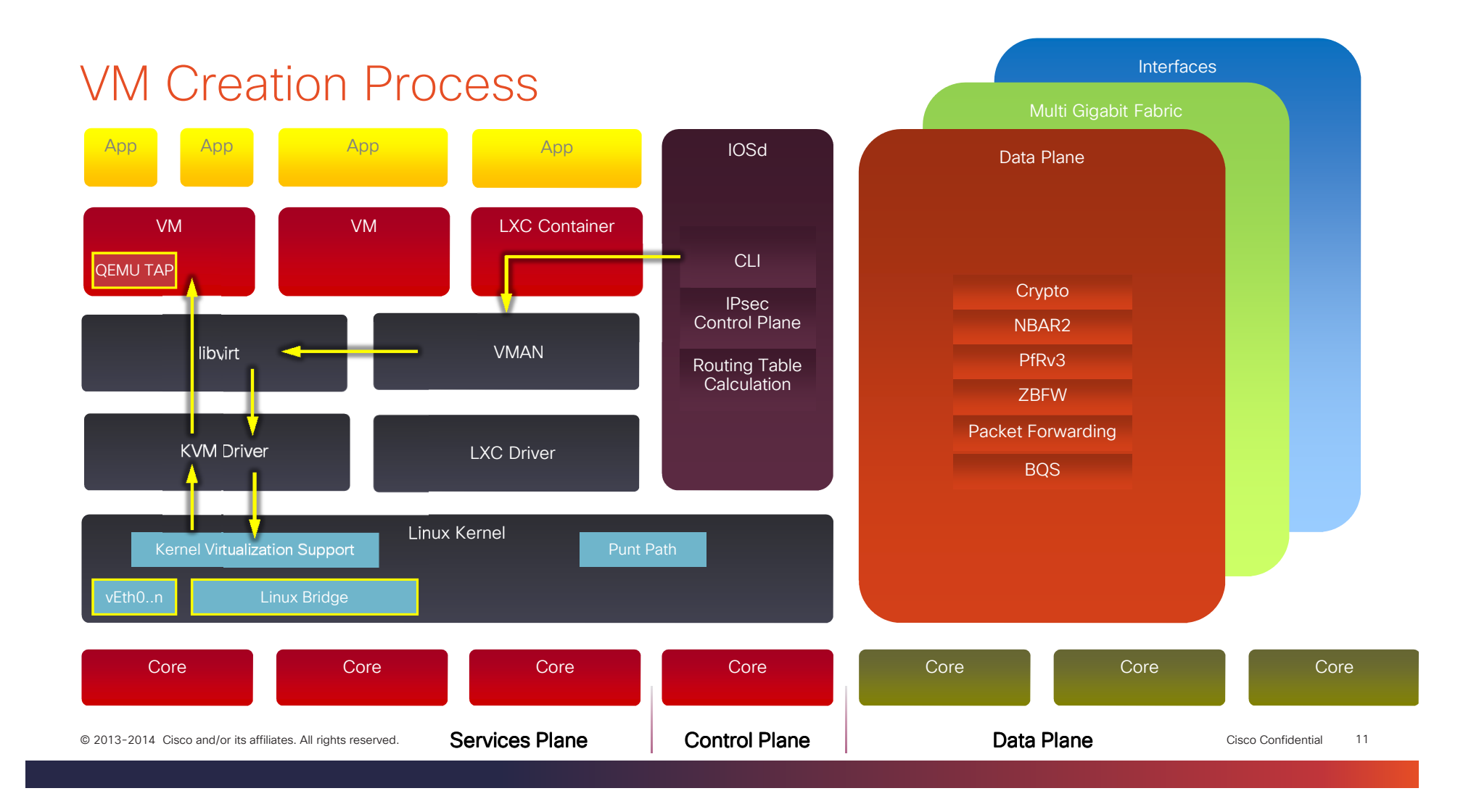

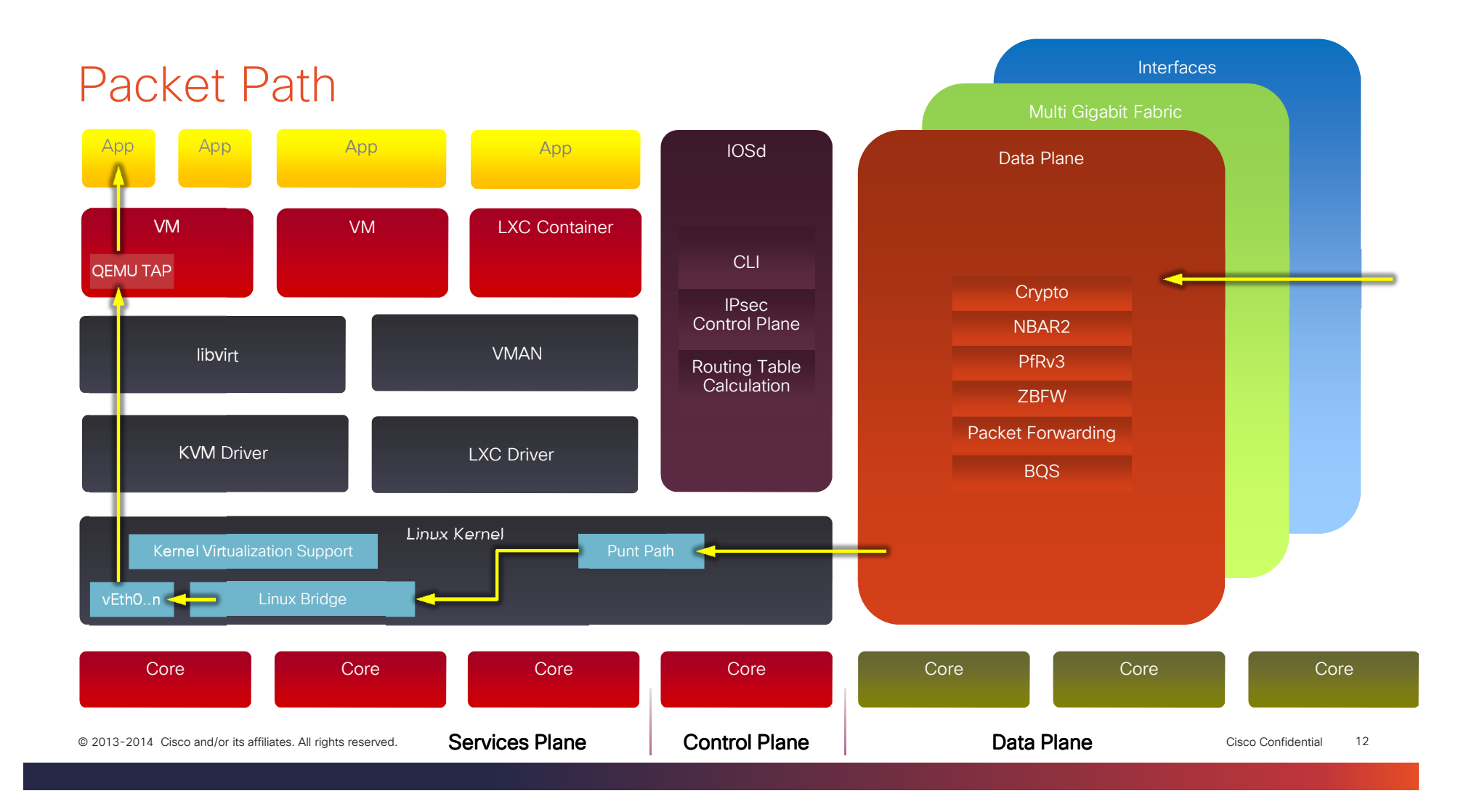

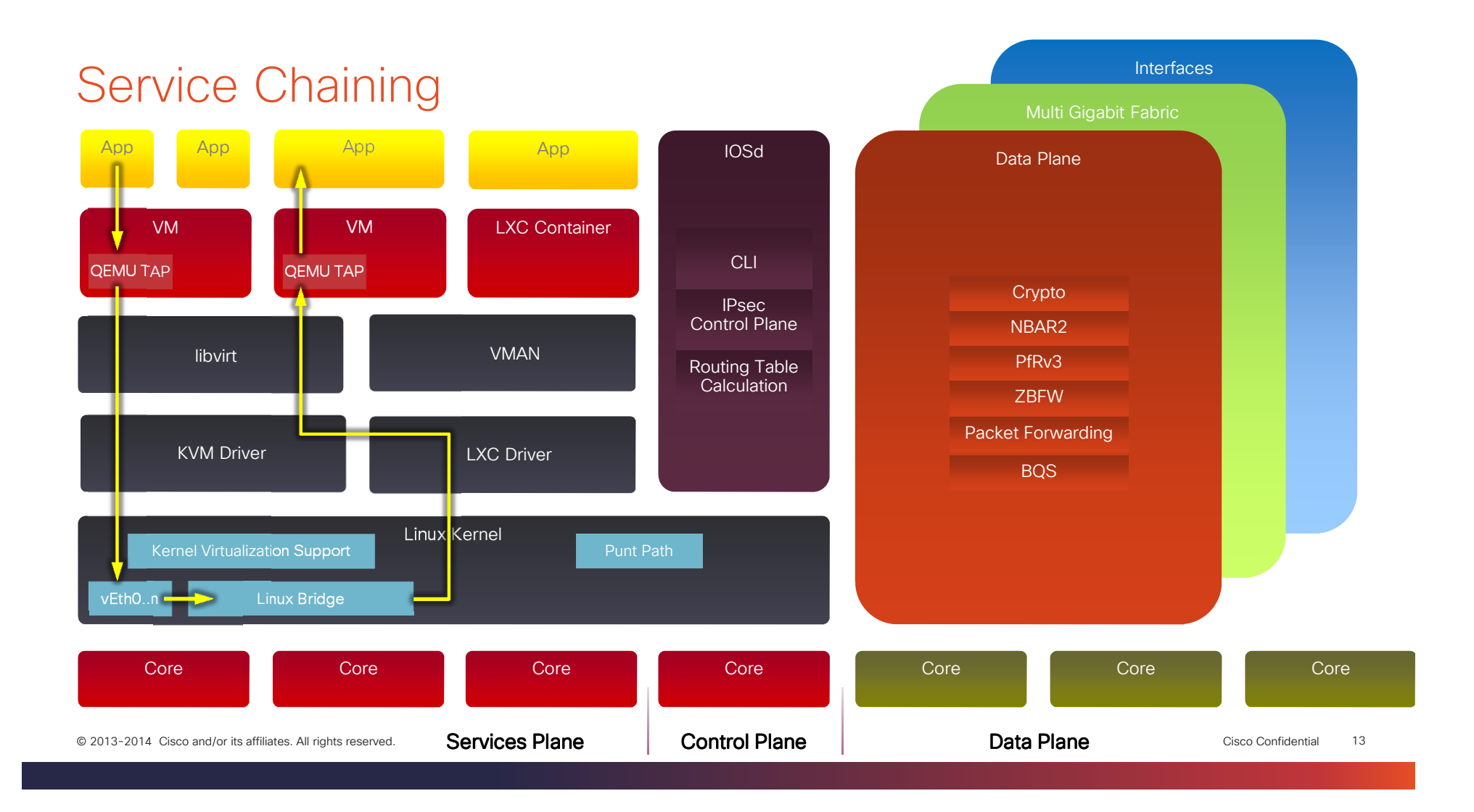

### Brief Install Overview - will be covered in detail later

Install IOS-XE 3.17 or later

Copy the .ova file (e.g. service\_container.ova file to the hard disk; a quick way is to copy to a USB memory stick first and plug it into the router

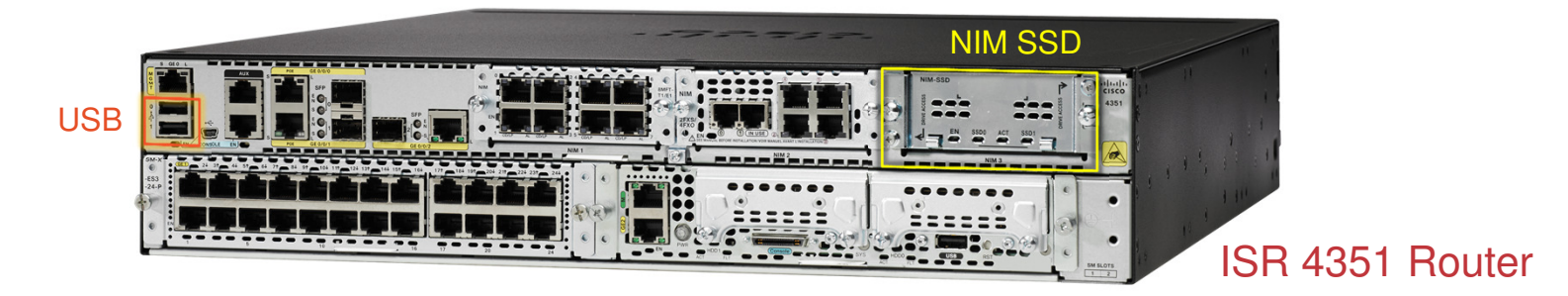

Use the virtual-service install CLI to install the container Configure IP addresses and DHCP if desired for the VM Configure NAT if desired for traffic between the VM and the outside world Configure the virtual-service Activate the virtual-service Done!

### Features and Benefits

| Feature                                                   | Benefit                                                                                                    |
|-----------------------------------------------------------|----------------------------------------------------------------------------------------------------|
| Standards based hypervisor (KVM)                          | Low engineering effort to place applications to IOS-XE routers                                                            |
| L2 connectivity to Data Plane                             | Full visibility of all traffic - ideal for analytics applications                                                         |
| Direct L2 connectivity between VMs if desired             | Service chaining will not consume additional data plane resources                                                         |
| 64-bit Linux kernel                                       | Ability to allocate up to 12GB amongst VMs for large memory consuming applications                                        |
| Multi-cored CPU                                           | Up to 3 cores available for VMs                                                                                           |
| Extended Service Modules<br>(SM-X)                        | Ability to move applications from Service Containers to UCS-<br>E as performance needs grow with no additional appliances |
| Network Interface Modules (NIM)                           | Protected storage - RAID 1                                                                                                |
| mSATA (ISR 4300 series)                                   | Storage without sacrificing a NIM card slot                                                                               |
| 13-2014 Cisco and/or its affiliates. All rights reserved. | Cisco Confidenti                                                                                                    |

15

# What can you do with Service Containers?

© 2013-2014 Cisco and/or its affiliates. All rights reserved

### Benefits to MSPs / Partners / System Integrators

- Opportunity to offer more than WAN connectivity
- Scalable service offerings for all branch sizes
- Reduced costs no branch hardware changes, and no physical cabling
- Seamless transition to cloud

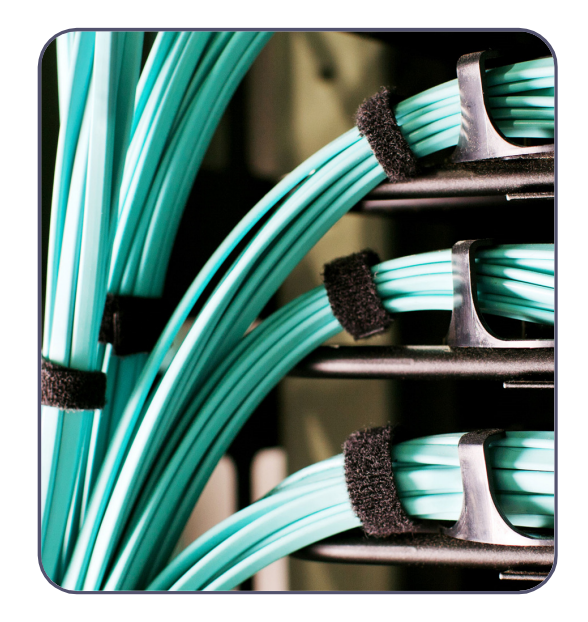

### Benefits to Customers

- Ultra efficient CapEx and Opex savings
- Space and power saving no need for separate storage, server, cooling, switch
- Deploy in-house apps
- Seamless cloud transition
- Maintain operations during WAN outages

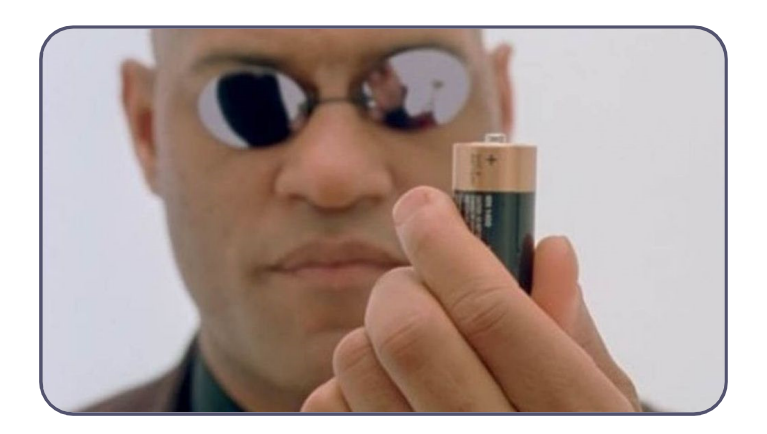

### **Example Applications**

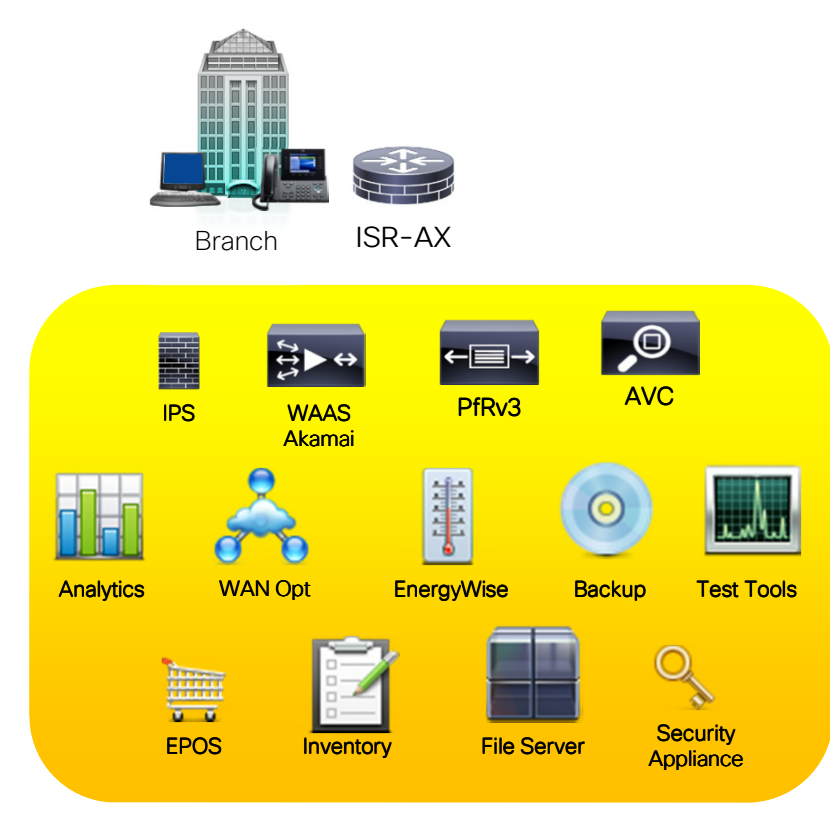

- WAN Optimization (vWAAS)
- Intrusion Prevention (Sourcefire/SNORT)
- Data Analytics, WAN Analytics, Wireshark
- Path instrumentation
- Cloud Storage with Local Sync
- Retail Store Inventory Management
- MSP SLA Monitoring
- Your Killer App

# What you need to create your own Service Container

© 2013-2014 Cisco and/or its affiliates. All rights reserved.

### Overview of the Procedure

A Virtual Machine within a Virtual Machine!

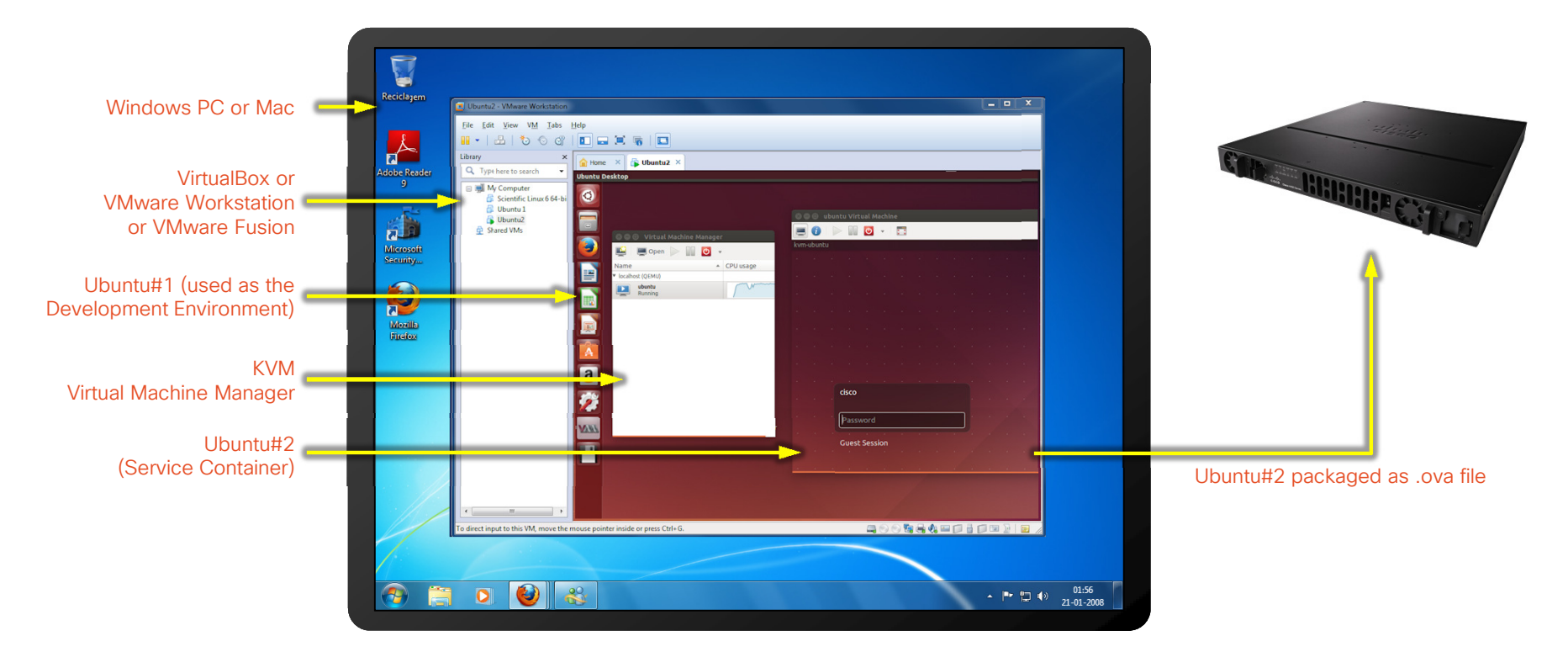

### Steps Involved

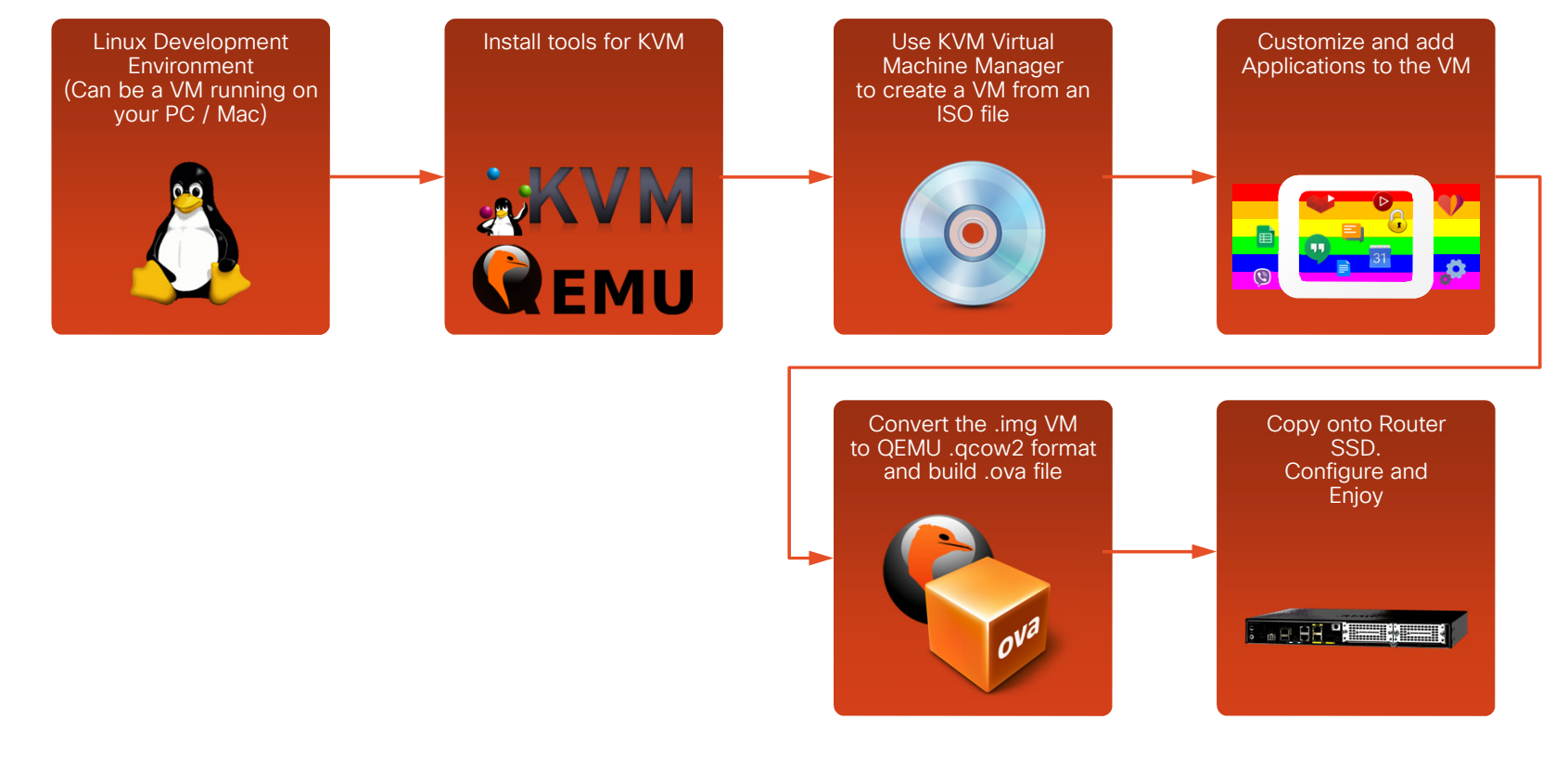

### PC Requirements

- At least 8GB more memory than the size of the desired service container memory
- At least 2s+15 GB of free disk space where s is the size of the desired service container disk space
  - For example a 20GB sized service container will require a development PC with at least 2x20+15 = 55GB of free disk space
  - If you don't have such space, consider using USB memory or network storage
- This tutorial creates a 4GB RAM, 20GB disk service container so your development environment needs 12GB (or more) RAM and 55GB of disk space

### Router Requirements

- Any ISR 4000 series router with at least 8GB DRAM and more Flash, and either mSATA SSD (4300 series only) or NIM-SSD or NIM-HD
- 4321 router has only 1 core (4 vcpu) available for service containers
- All other 4000 series have 3 cores (12 vcpu) available

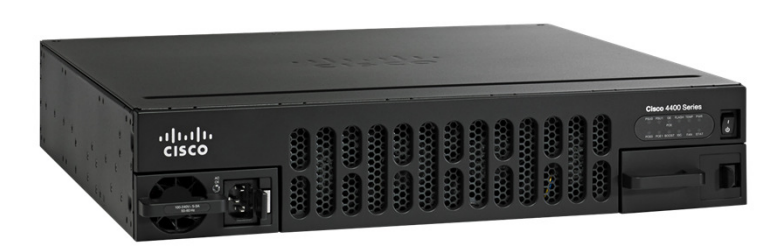

# Creating and Deploying a Service Container

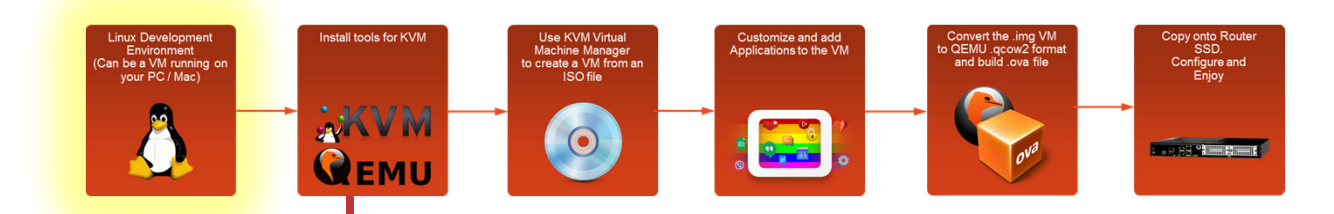

You are Here 🔒

## Install Ubuntu

| opuona                 |                                                                                                    |                                                 |  |  |  |
|------------------------|----------------------------------------------------------------------------------------------------|-------------------------------------------------|--|--|--|
| Device<br>Memory       | Summary<br>6 GB                                                                                         | Processors       Number of processors:     1    |  |  |  |
| Hard Disk (SCSI)       | 40 GB<br>Using file C:\Program Files (x86)\VMwa                                                         | Total processor cores: 1                        |  |  |  |
| SCD/DVD 2 (SATA)       | viv 2 (SATA) Auto detect<br>vork Adapter NAT<br>Controller Present<br>id Card Auto detect<br>er Present | Virtualization engine Preferred mode: Automatic |  |  |  |
| Sound Card     Printer |                                                                                                    | Virtualize Intel VT-x/EPT or AMD-V/RVI          |  |  |  |

- Download Ubuntu Desktop Linux ISO 64bit long term support (LTS) 14.04.x from http://www.ubuntu.com/desktop
- Either install it natively on a PC, or run it inside VirtualBox, VMware Workstation or VMware Fusion
- Shut down VM, enable 'Virtualize Intel VT-x/EPT' from VirtualBox/Workstation/Fusion and start up the VM
- Confirm VT-x by typing the following in a terminal (it should return 1):

egrep -c '(svm|vmx)' /proc/cpuinfo

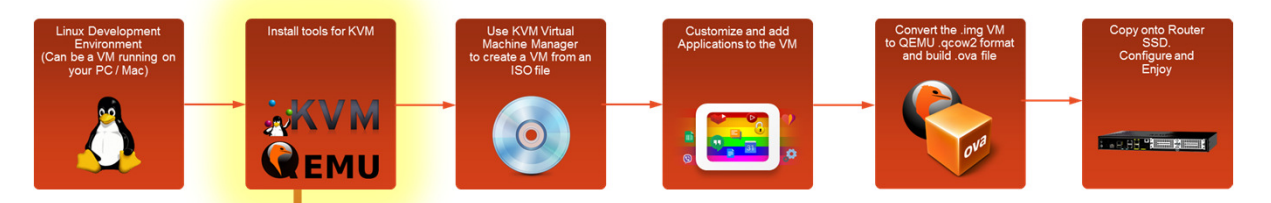

# Install tools for KVM

🛛 🗐 🗊 root@ubuntu:

apt-get install qemu-kvm libvirt-bin bridgeutils virt-manager qemu-system

reboot

😣 🖻 🗉 cisco@kvm-ubuntu: ~

| virsh      | - C | aemii:    | 11 | /svstem | list   |
|------------|-----|-----------|----|---------|--------|
| V I I O II |     | quinu • / |    | Jybuun  | . エエンレ |

• As root user type the following:

apt-get install qemu-kvm libvirt-bin
bridge-utils virt-manager qemu-system

- Reboot the VM
- After it restarts, type the following as a non-root user:

State

### virsh -c qemu:///system list

- If successful it will display this:
- Id Name

## Create a VM from an ISO file 1/2

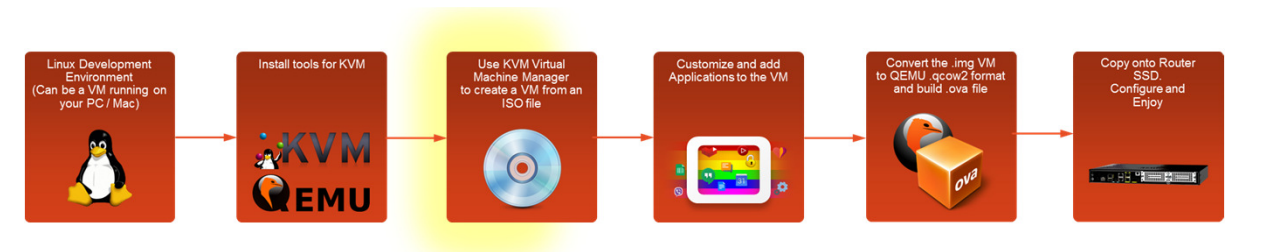

- Copy the Ubuntu ISO into your Linux environment
- Start up Virtual Machine Manager and use it to create a Service Container VM
- Select 4096MB, 1 CPU, 20GB
- Eventually the VM will launch and Ubuntu will begin installing

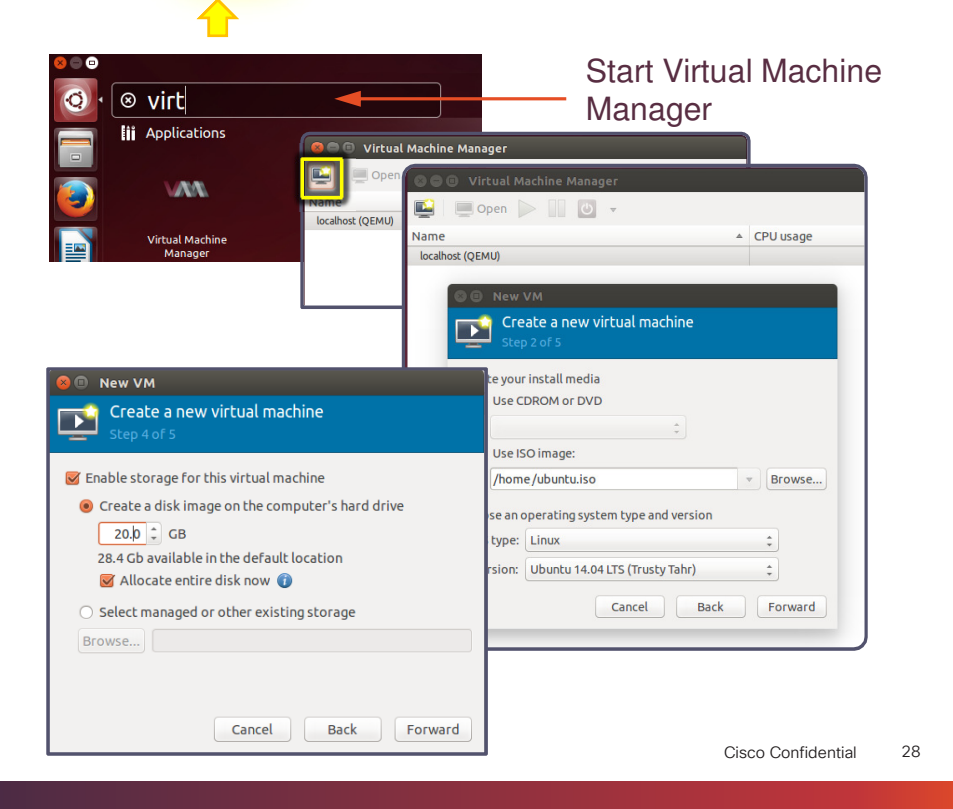

#### Install tools for KVM Customize and add Applications to the VM Convert the .img VM o QEMU .qcow2 form and build .ova file Use KVM Virtua opy onto Machine Manager create a VM from Create a VM ISO file ur PC / Mac **KVM** from an ISO file 2/2 Семи Bahasa Ind Bosanski Català Čeština Cymraeg Dansk Deutsch Eesti Eesti Ç $\odot$ - 🕒 🛄 🖸 🔹 📰 . 🚯 🛊 🖪 🜒 20:05 🔱 stall Ut Install Who are you? 1 Your name: cisco Your computer's name: kvm-ubuntu -The name it uses when it talks to other computers. Pick a username: cisco -Choose a password: Fair password cisco Confirm your password: -O Log in automatically Password VM Created! O Require my password to log in Encrypt my home folder Back Continue Installation Complete Installation is complete. You need to restart the computer in order to use the new installation. Restart Now

## Customizing the Service Container VM 1/2

#### 🔵 🗊 root@ubuntu:

# ttyS0 - getty

# # This service maintains a getty on ttyS0

stop on runlevel [!2345]

respawn exec /sbin/getty -L 9600 ttyS0 vt102

© 2013-2014 Cisco and/or its affiliates. All rights reserved.

/etc/init/ttyS0.conf file contents

As root user enable SSH:

Install tools for KVM

- apt-get install openssh-server
- Still as root user edit /etc/ssh/sshd\_config and change
   PermitRootLogin without-password to
   PermitRootLogin yes then save the file and reboot
- After restart test it! ssh root@127.0.0.1
- As root user create a file /etc/init/ttyS0.conf as shown on the left and then type sudo start ttyS0

### Customizing the Service Container VM 2/2

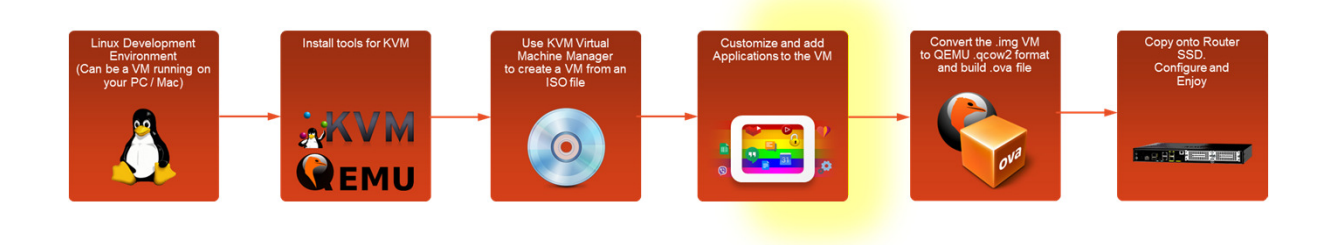

Install your apps! For example Docker: https://docs.docker.com/linux/step\_one/

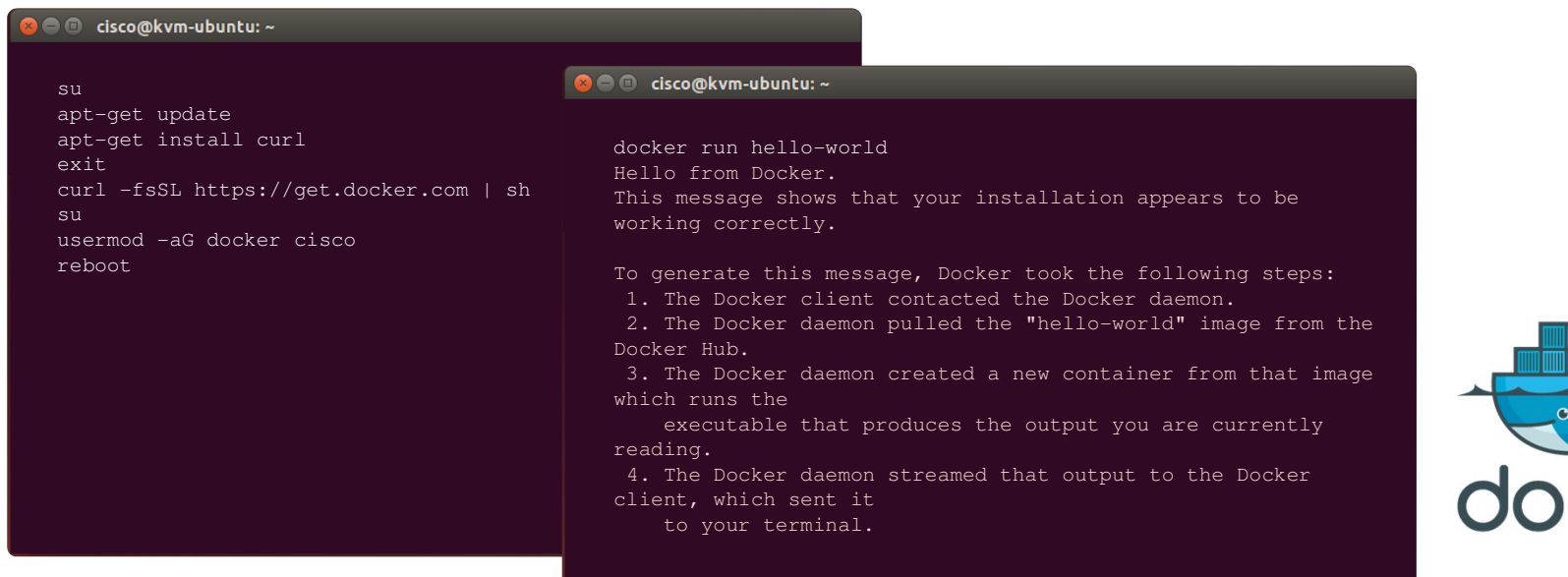

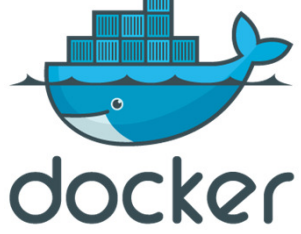

## Build the .ova File

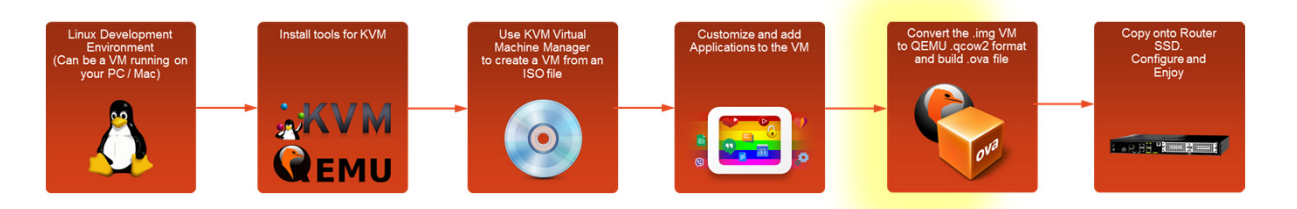

Download into the Development Environment the templates.tar file from https://github.com/shabaz123/ServiceContainers/raw/master/templates.tar

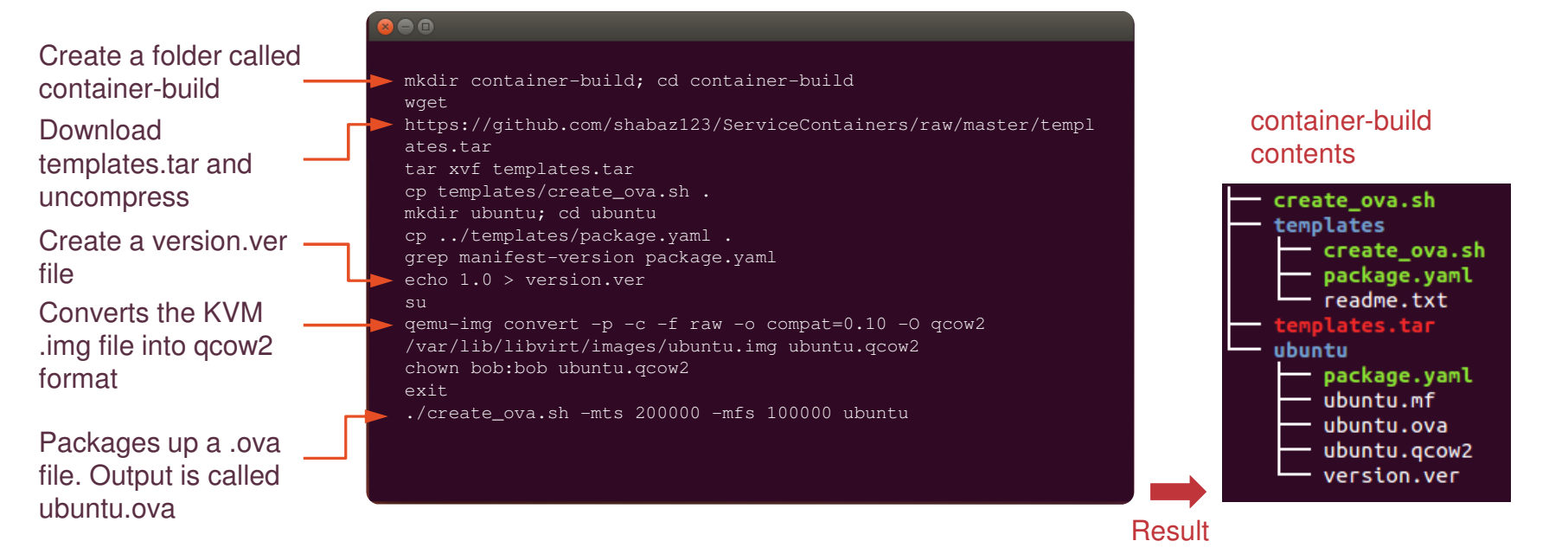

## What Does the .ova Contain?

### Example ubuntu.mf file

SHA1(package.yaml)= 4d5e21f805c61bc247aa70dfe314e2e0984fba9a SHA1(ubuntu.qcow2)= a0b7487781dcb4073d06c4f957f09a30a6961f1c SHA1(version.ver)= 61652cd1568dcf2614df833eba241755eee34e89

### 😣 🖻 💿 Example package.yaml file (snippet)

manifest-version: 1.0

#### info:

name: ubuntu
description: "KVM Ubuntu 14.04 LTS"
version: 1.1

#### app:

# Indicate app type (vm, paas, lxc etc.,)
apptype: vm

#### resources:

cpu: 10

```
nemory: 3999'
```

© 2013-2014 Cisco and/or its affiliates. All rights reserved.

• The .ova file is actually just a .tar file

Customize and add

 (A .tar file is a concatenation of multiple files into a single file for convenience)

Install tools for KVM

**KVM** 

Семи

| File         | Description                                                                        |
|--------------|------------------------------------------------------------------------------------|
| package.yaml | A text file describing the Service Container (amount of memory and CPU needed etc) |
| version.ver  | A file containing a number which matches the number inside package.yaml            |
| ubuntu.qcow2 | The Virtual Machine in .qcow2 format                                               |
| ubuntu.mf    | A file containing SHA1 hash values list for all files in the .ova                  |

### Copy .ova onto Router SSD

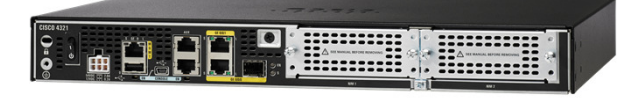

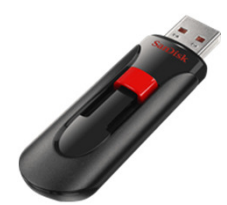

Copy .ova across (USB memory is easiest)

copy usb0:ubuntu.ova harddisk:

© 2013-2014 Cisco and/or its affiliates. All rights reserved.

Linux Development Environment (Can be a VM running on your PC / Mac) Convert the .img VM to CEMU qcow2 format and build over file Configure and Enjoy

## Configure virtual-service

Download full example router configuration from

https://github.com/shabaz123/ServiceContainers/blob/ master/example-router-config.txt

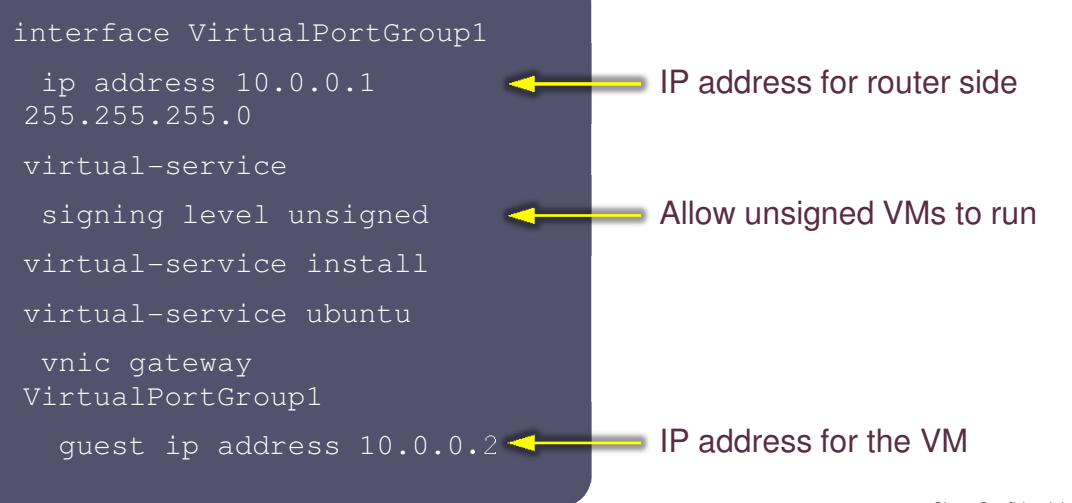

## Install the virtual-service

onvert the .img QEMU .qcow2 f and build .ova f **KVM** Installs the .ova file as a virtual-service Check to see the status Installs the .ova file as a virtual-service ubuntu virtual-service activate (Check the status again afterwards) Connect to the virtual-service! Cisco Confidential 35

Customize and add Applications to the VI

Install tools for KVM

## Running Docker Apps

The Service Container has Docker installed; it is possible to run a demo Docker Image by typing the following:

docker run docker/whalesay
cowsay boo

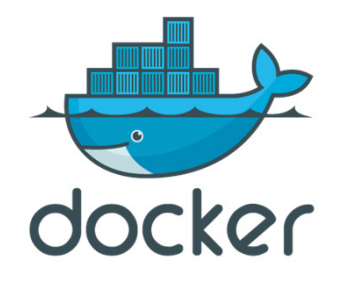

# Creating your own browser-based Application

© 2013-2014 Cisco and/or its affiliates. All rights reserved.

## Reverse Ping Tool

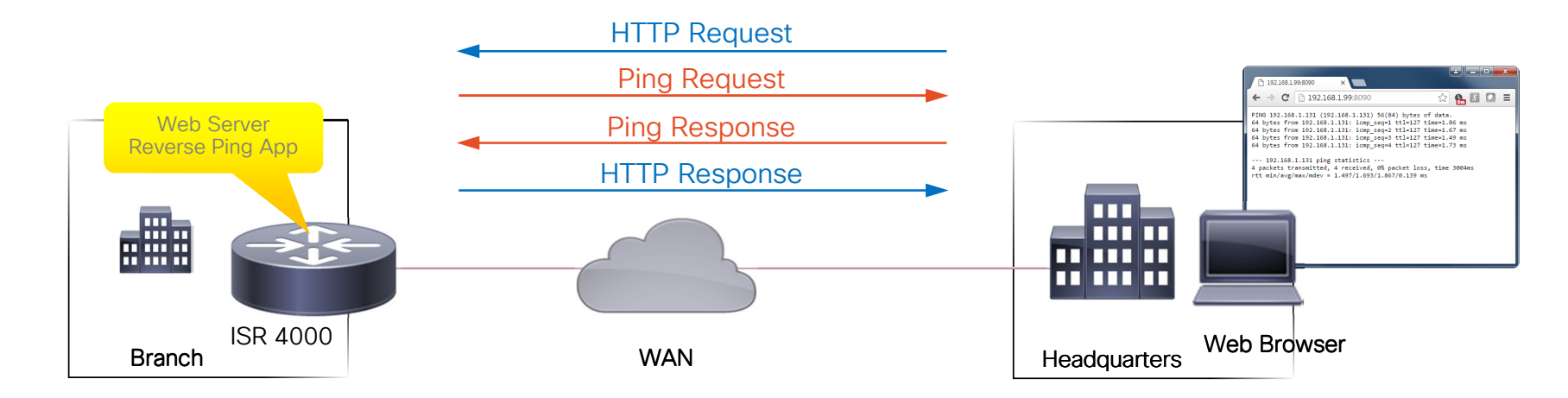

## Code

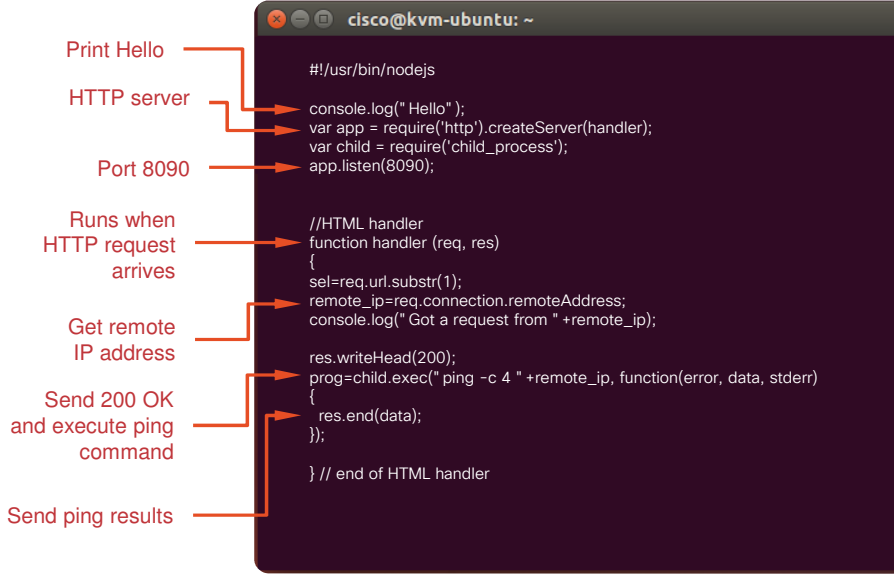

• Create an application in the development environment called basic\_server.js

- It is downloadable from <u>https://github.com/shabaz123/ServiceCont</u> <u>ainers/blob/master/basic\_server.is</u>
- Install a platform called Node.js by typing as root user apt-get install nodejs
- As normal user change the permissions on the file by typing chmod 755 basic\_server.js
- Test the application by typing ./basic\_server.js
- Browse to http://xx.xx.xx.8090 (your development environment address port 8090) and you should get your ping results after a few seconds
- Press Ctrl-C to exit!

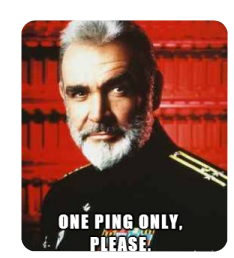

Cisco Confidential 39

## Where could you store your applications?

GitHub is ideal if you wish to share your code

Create an account on github.com and then download the desktop app to allow syncing of your code to github.com

Others can clone and build on your work

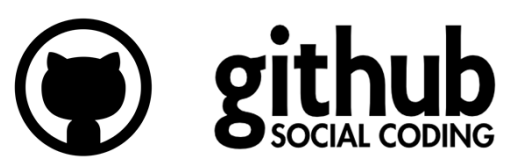

# Creating a Docker Image

© 2013-2014 Cisco and/or its affiliates. All rights reserved.

### How Docker Works

- A Docker Image is composed of 'layers'. When run the instance/process is known as a Docker Container.
- When an image is 'pulled' from the cloud, these layers are downloaded (unless they have already been previously downloaded)
- A web caching app could have (say) an Ubuntu layer, a 'wget' layer (to perform HTTP fetches), and a layer that contains your glue code
- A traffic test tool app might also have an Ubuntu layer and a wget layer (to exercise HTTP traffic) and some different glue code.
- Since both images have Ubuntu and wget layers in common, these common layers only get downloaded once
- Note that the root file system is also part of the Docker Image, and each container gets its own copy. Any malicious container that modifies the /bin or /lib folders in Linux won't be able to affect other containers

Docker Docker Container Container Layer Z Layer X Layer X Root File Root File Docker Engine Layer Z Linux Kernel Layer X Root File CPU System

Disk Storage

© 2013-2014 Cisco and/or its affiliates. All rights reserved.

Computer

## Example Docker Commands

See what images are downloaded docker images Delete an image docker rmi -f <image\_name> Start up an image docker run <image\_name> See what containers are running docker ps Stop a container docker stop <container\_id>

## Creating a Docker Image 1/2

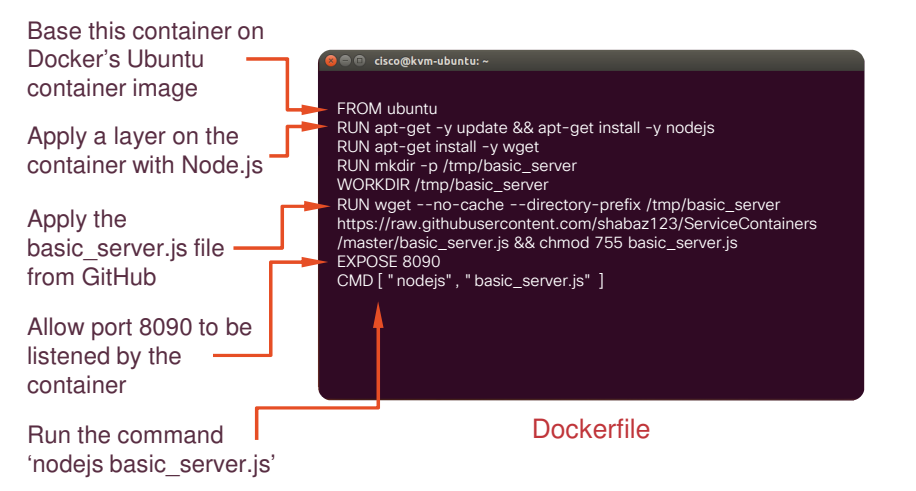

- Install Docker in your Development Environment the same as before (it was installed in the Service Container VM earlier, follow the same procedure)
- Create a folder and put a file called Dockerfile in there – you can copy it from https://github.com/shabaz123/ServiceContainer s/blob/master/Dockerfile
- Build the Container by typing docker build -t basic\_server.
- Test it by typing docker run -p 8090:8090 basic\_server

## Creating a Docker Image 2/2

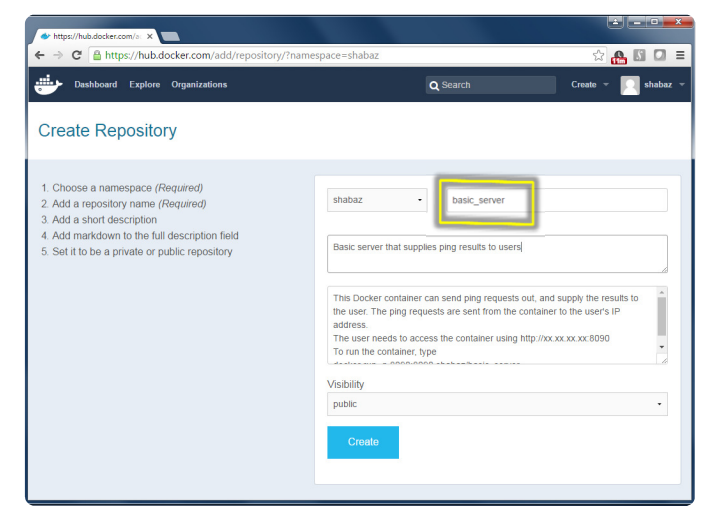

© 2013-2014 Cisco and/or its affiliates. All rights reserved.

- Create an account at <a href="http://hub.docker.com">http://hub.docker.com</a>
- Click on Create Repository and type basic\_server in the Enter Name field (it must match the name of the Container that we have just created)
- In the development environment get the Image ID by typing docker images | grep basic\_server
- Use your hub.docker.com account username and the Image ID and type:
  - docker tag d8dc7cbca23f bob/basic\_server:latest docker login -u=bob
  - docker push bob/basic\_server
- To test a pull operation, first delete the images from the development environment:

docker rmi -f bob/basic\_server

 This will fetch it and run the image: docker run -p 8090:8090 bob/basic\_server

# Deploying Apps to Service Containers using Docker Images

© 2013-2014 Cisco and/or its affiliates. All rights reserved

## Deploying a Docker Image

One line operation!

Log into the Service Container and type:

docker run -p 8090:8090 bob/basic\_server

If you wish it to always start up after reboot then type:

docker run --restart=always -p 8090:8090 bob/basic\_server

## Invoking Services from the Router

Since the application relies on HTTP, it is possible to invoke it directly from the router too (doesn't make much sense for this particular app, but could be useful for other apps)

tclsh

more http://10.0.0.2:8090/index.html tclquit

# Summary

© 2013-2014 Cisco and/or its affiliates. All rights reserved.

### Services Containers Summary

- Technology for deploying in-house, Cisco and third party applications at all branches in an extremely efficient and cost effective manner
- High-flexibility KVM and Linux
- Straightforward to build a Service Container
- Simple applications are quick to write but large applications are possible too
- A browser based application can be created in about 15 lines of code
- Docker makes deploying applications on Cisco routers a 1-line exercise

# Appendices

© 2013-2014 Cisco and/or its affiliates. All rights reserved.

# Linux Quick Reference

© 2013-2014 Cisco and/or its affiliates. All rights reserved.

### Working with Ubuntu using the Search Button

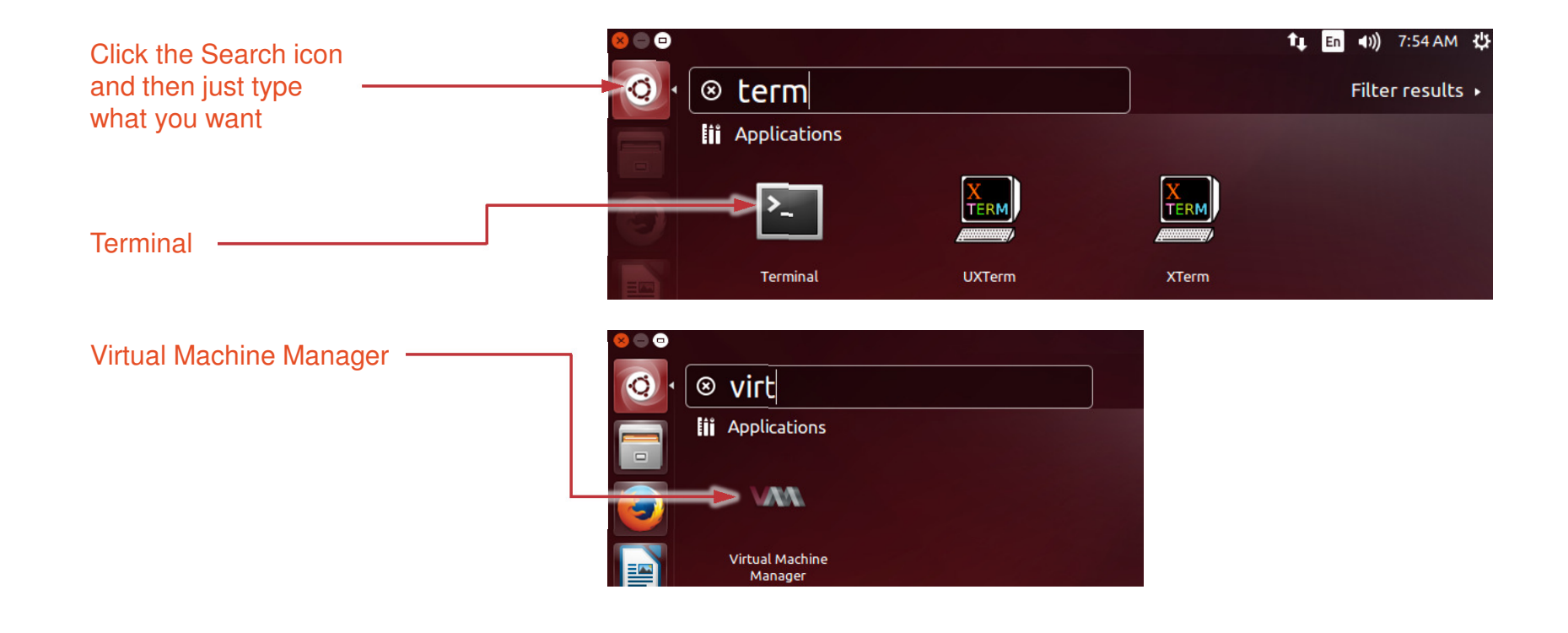

## Creating a root user (super-user) password

- Initially there is no root password set
- Become root user by typing sudo su and using your normal user password
- Next type passwd to set the root user password
- Type exit to become normal user again
- From now on you can just type su to become super-user

#### 😣 🗏 🗉 root@ubuntu:

cisco@ubuntu:~\$ sudo su [sudo] password for cisco: root@ubuntu:/home/cisco#passwd Enter new UNIX password: Retype new UNIX password: passwd: password updated successfully root@ubuntu:/home/cisco#

## Mounting a NFS File System

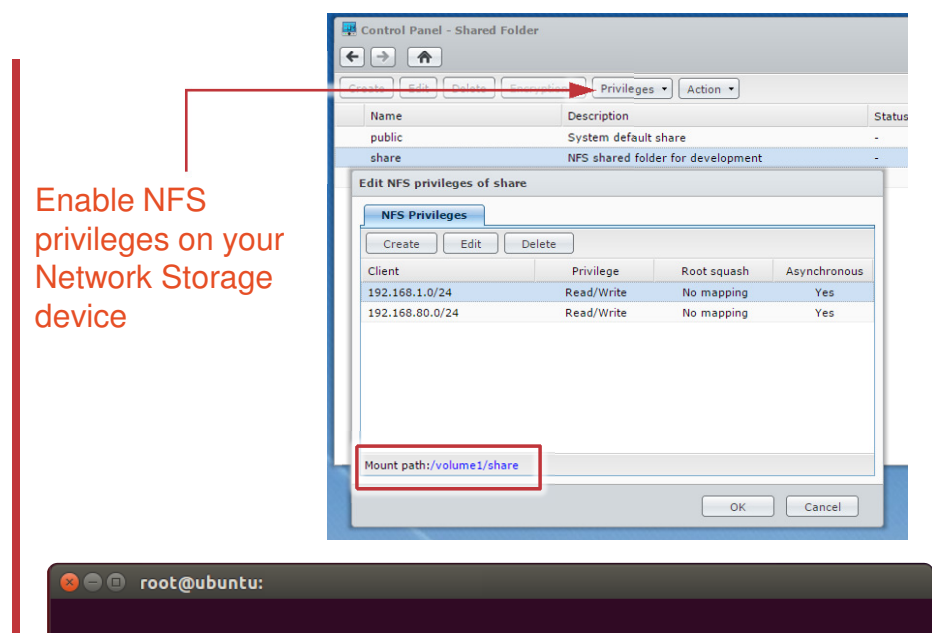

mkdir /mnt/share
apt-get install nfs-install
mount -t nfs xx.xx.xx:/volume1/share /mnt/share

### Quick Linux Command Reference

#### Introduction - Shell (command prompt)

Once logged into the Linux machine, you will see a terminal view or command prompt. The software that displays the prompt and allows you to type content is called the 'shell'. You can leave the shell at any time by typing 'exit'.

#### Shell command syntax

Commands typically (but not always) have the syntax command -option -option argument

An example would be

#### ls -l \*.txt

The command 'ls' performs a directory (i.e. folder) listing. The argument 'l' displays in a 'lengthy' format. The '\*.txt' argument defines what files to list.

#### Redirection

You can force the output into a file, using '>'. For example,

#### ls > listing.txt

would place the directory listing output into a file called listing.txt.

#### History

You can see earlier commands that you have typed by using the <code>history</code> command. It is very useful. To pause per page use <code>history | more</code>

© 2013-2014 Cisco and/or its affiliates. All rights reserved.

| Command | Example                                                     | Description                                                                                                    |
|---------|-------------------------------------------------------------|----------------------------------------------------------------------------------------------------|
| man     | man pwd                                                     | Bring up a screen of help information or a manual page for a command. Press space to step through it, and press 'q' to quit. Very useful to quickly obtain information about any command. The example here pulls up information on what the 'pwd' command does.                                                                                 |
| cd      | cd /home                                                    | Change directory (folder)                                                                                                    |
| mkdir   | mkdir bob<br>mkdir /home/bob                                | Make a directory (folder)                                                                                                    |
| pwd     | pwd                                                         | Display the current directory                                                                                                    |
| ls      | ls -altr                                                    | Directory listing of files. The '-altr' is a combination of 4 options.<br>'-a' lists hidden files too. '-I' displays in a lengthy detailed format.<br>'-t' displays in date stamped order. '-r' reverses the order, so<br>that the most recent file is printed last.                                                                            |
| ср      | cp bob.txt mytest1.txt                                      | Copies a file                                                                                                    |
| mv      | mv bob.txt tests/.                                          | Moves a file into a folder or to a new file name. The example shown here would move the file into the tests folder.                                                                                                    |
| rm      | rm bob.txt                                                  | Delete a file                                                                                                    |
| cat     | cat readme.txt                                              | Displays the contents of a file.                                                                                                    |
| more    | more readme.txt<br>ls -altr   more<br>cat readme.txt   more | Displays content, but pauses per page. It can be combined with<br>other commands that print lots of output, using the 'pipe'<br>character ' '. The second example would be useful for viewing<br>the contents of a folder with hundreds of files. The third example<br>does the same as the first example.                                      |
| su      | su<br>su - bob                                              | Change user. This allows you to jump from one user to another. It<br>effectively creates a new shell. The first example allows you to<br>become the root user who has administrator privileges. The<br>second example changes to the user called 'bob'. You can revert<br>back to the original user (i.e. the original shell) by typing 'exit'. |
| ps      | ps -ef                                                      | View the running processes. The example lists all processes ('-<br>e') and in a long format ('-f'). This command is useful to see what<br>is running, and also useful if you want to force a process to close<br>using the next command in this table                                                                                           |
| kill    | kill -9 3244                                                | Force a process (program) to be closed. The '-9' is a special signal that usually tells the program to close. The argument 3244 is the process number, found by using the 'ps -ef' command mentioned above.                                                                                                    |
| df      | df -k                                                       | Check disk space. The '-k' displays the values in kbytes.                                                                                                    |
| history | history                                                     | See all the previous commands that were typed                                                                                                    |

# Docker Quick Command Reference

© 2013-2014 Cisco and/or its affiliates. All rights reserved

## Docker Commands: Creating and Uploading Images

| Category                                         | Command         | Syntax                                                                                                    | Example                                            | Description                                                                                                    |
|--------------------------------------------------|-----------------|----------------------------------------------------------------------------------------------------|----------------------------------------------------|----------------------------------------------------------------------------------------------------|
| lmages<br>(Repositories)                         | docker<br>build | docker build -t <image<br>Name&gt; .</image<br>                                                                      | docker build -t basic_server .                     | Creates an image based on the Dockerfile in the current folder.                                                                     |
| lmages<br>(Repositories)                         | docker tag      | docker tag <image id=""/><br><username>/<image<br>Name&gt;:<tag></tag></image<br></username>                         | docker tag d8dc7cbca23f<br>bob/basic_server:latest | The example here creates an image based on an existing Image ID. The new image has the name bob/basic_server and a tag named latest |
| Hub<br>(hub.docker.co<br>m or other<br>Registry) | docker<br>login | docker login –<br>u= <username><br/>docker login –<br/>u=<username> <ip<br>Address&gt;</ip<br></username></username> | docker login -u=bob                                | Log into hub.docker.com (or some other Registry if the address is specified) for subsequent docker push instructions                |
| lmages<br>(Repositories)                         | docker<br>push  | docker push<br><username>/<image<br>Name&gt;</image<br></username>                                                   | docker push<br>bob/basic_server                    | Stores the Image (repository) to hub.docker.com                                                                                     |

### Docker Commands: Managing Images and Containers

| Category                 | Command          | Syntax                                                                                                    | Example                                                                                                    | Description                                                                                                    |
|--------------------------|------------------|----------------------------------------------------------------------------------------------------|----------------------------------------------------------------------------------------------------|----------------------------------------------------------------------------------------------------|
| lmages<br>(Repositories) | docker<br>images | docker images                                                                                                    |                                                                                                    | List all images                                                                                                    |
| Images<br>(Repositories) | docker rmi       | docker rmi -f <image name=""/><br>docker rmi -f <image id=""/>                                                                                                    | docker rmi -f bob/basic_server<br>docker rmi \$(docker images -f<br>" dangling=true" -q)                                                                                      | Delete an image. There is no automatic garbage collection and<br>after multiple deploys there can be 'dangling' images. The<br>second example deletes all such unused images but you will<br>need to delete all exited containers first (see below)                                                                                                    |
| Images<br>(Repositories) | docker pull      | docker pull <image name=""/>                                                                                                    | docker pull bob/basic_server                                                                                                    | Fetch an image from the cloud                                                                                                    |
| Containers               | docker ps        | docker ps<br>docker ps -a                                                                                                    |                                                                                                    | List running Docker containers. To list all containers (including stopped ones) use -a                                                                                                    |
| Containers               | docker rm        | docker rm <container id=""></container>                                                                                                    | docker rm 6bec2a9e3a22<br>docker rm \$(docker ps -q -f<br>status=exited)                                                                                                    | Deletes a Docker container. The second example deletes all<br>exited containers (a new container is created each time the<br>container is stopped and restarted)                                                                                                    |
| Containers               | docker stop      | docker stop <container id=""></container>                                                                                                    | docker stop 6bec2a9e3a22                                                                                                    | Stop a container that is running                                                                                                    |
| Run                      | docker run       | docker run [restart=always] [-<br>p outside:inside] <image name=""/><br>docker run <image name=""/><br><linux command=""><br/>docker run -it <linux shell<br="">Name&gt;</linux></linux> | docker run bob/basic_server<br>docker run -p 8090:8090<br>shabaz/basic_server<br>docker runrestart=always -p<br>8090:8090 shabaz/basic_server<br>docker run ubuntu echo hello | Runs an image (i.e. creates a container process based on an<br>image, and then runs it) The second example is used to expose<br>a port so that traffic can be sent to the container<br>The third example instructs Docker to automatically run the<br>image whenever the VM restarts. The fourth example runs the<br>image called ubuntu and executes the command echo hello |
| Run                      | docker exec      | docker exec -it <container id=""><br/><linux command=""></linux></container>                                                                                                    | docker exec -it 7d82ab2103f8<br>/bin/bash                                                                                                    | Runs a command in the specified running container. For example this is useful for debugging purposes                                                                                                    |

### Docker Commands: Advanced

| Category                                   | Command           | Syntax                                                                         | Example                                        | DescriptionContsa                                                                                                    |
|--------------------------------------------|-------------------|--------------------------------------------------------------------------------|------------------------------------------------|----------------------------------------------------------------------------------------------------|
| Containers and<br>Images<br>(Repositories) | docker<br>commit  | docker commit <container<br>ID&gt; <new image="" name=""></new></container<br> | docker commit d8dc7cbca23f<br>new_basic_server | Creates an image based on a current running container<br>(including any changes made to the container)<br>Note: not advisable; preferable to do any changes in a<br>Dockerfile so that layers can be updated over time |
| lmages<br>(Repositories)                   | docker<br>inspect | docker inspect <image<br>Name&gt;</image<br>                                   | docker inspect<br>bob/basic_server             | Displays information about the image such as the processor architecture, exposed ports and so on                                                                                                    |
|                                            |                   |                                                                                |                                                |                                                                                                    |
|                                            |                   |                                                                                |                                                |                                                                                                    |

## Thank you.

#